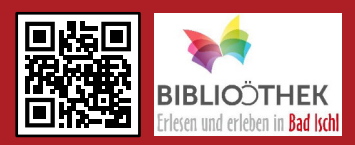

#### Was ist BVS eOPAC\*?

BVS eOPAC ist ein innovativer Online-Bibliothekskatalog, mit dem Sie Medien suchen, persönliche Leserkontos anmelden oder Medien verlängern und vormerken können. Der Online-Katalog verzeichnet den gesamten Bestand unserer Bibliothek mit über 11.600 Medien und wird täglich aktualisiert.

# Zur Anmeldung benötigen Sie:

- Ihre Lesernummer, z.B.: 00035111 (ist am Leseausweis vermerkt)
- Ihr Passwort (erhalten Sie in der Bibliothek, kann nach der ersten Anmeldung beliebig geändert werden)

# So funktioniert's:

- 1. Homepage www.eopac.net öffnen.
- 2. Im Bibliotheken-Suchfeld "Bad Ischl" eingeben.
- 3. "Öffentliche Bibliothek der Pfarre Bad Ischl" auswählen.
- ✓ Sie befinden sich nun im Online-Katalog der Bibliothek Bad Ischl.

### Nun können Sie schnell und einfach: • Individuelle Suchanfragen eingeben.

- Ihr persönliches Leserkonto anmelden.
- Medien vormerken und verlängern.

| 4                                                                                                    | Suchan in uncorom Katalog           |                                                |  |
|----------------------------------------------------------------------------------------------------|-------------------------------------|------------------------------------------------|--|
|                                                                                                    | Geben Sie hier Ihre Suchanfrage ein |                                                |  |
| BIBLIOÖTHEK                                                                                                    | Autor                               | Titel 🖏                                        |  |
| Erlesen und erleben in Bad Ischl                                                                                                    | Kategorie 🖏                         | Medienart                                      |  |
|                                                                                                    | Bitte auswählen ~                   | Bitte auswählen                                |  |
| Leserkonto                                                                                                    | nur Top- 25 - Entleihungen          | nur Anschaffungen der letzten     1     Monate |  |
| Passwort                                                                                                    |                                     | zurücksetzen 🥄 Suchen                          |  |
| ? / anmelden                                                                                                    | weitere Sucho                       | ptionen ausblenden                             |  |
| Merkzettel                                                                                                    | Was gibt es Neues?                  |                                                |  |
| Offnungszeiten verklessen<br>montag: 08:30 bis 12:00 Uhr<br>dienstag: 14:30 bis 18:30 Uhr<br>donnerstag: 14:30 bis 18:30 Uhr<br>donnerstag: 08:30 bis 12:00 Uhr<br>16:00 bis 19:00 Uhr<br>In Kalender anzeigen<br>Ausgewählte Medienlisten | REGION & ROOM                       |                                                |  |
| Recherchelisten                                                                                                    |                                     | At Huns I CLEANNE                              |  |

\*BVS - BibliotheksVerwaltungsSystem, OPAC - Online Public Access Catalogue (öffentlich zugänglicher Online-Katalog)

## Mit persönlichem Leserkonto anmelden

1. Unter Leserkonto "Lesernummer" und "Passwort" eingeben.

| .eserkonto  |            |
|-------------|------------|
| Lesernummer |            |
| Passwort    |            |
| 0           | 🔎 anmelden |

- 2. Mit anmelden bestätigen.
- ✓ Sie haben sich erfolgreich angemeldet.

| Leserkonto Nr. 35111 |                   |  |  |
|----------------------|-------------------|--|--|
|                      | Konto anzeigen    |  |  |
| P                    | Mitteilungen      |  |  |
| <u></u>              | Familienübersicht |  |  |

### D Neues Leserkonto zur Familienübersicht hinzufügen

1. Unter Familienübersicht auf Einstellungen klicken.

(Unter Kontoeinstellungen sind die bereits vorhandenen Leserkonten aufgelistet.)

Einstellungen

2. Auf Konto hinzufügen klicken.

🕂 Konto hinzufügen

3. "Lesernummer" und "Passwort" eingeben.

| Lesernummer: |  |  |
|--------------|--|--|
|              |  |  |
| Passwort:    |  |  |
|              |  |  |

4. Mit Weiter bestätigen.

✓ Das neue Leserkonto wurde dem Familienkonto erfolgreich hinzugefügt.

Unter der Funktion *Familienübersicht* sind nun alle entliehenen Medien aller hinzugefügten Familienmitglieder ersichtlich. Hier können entliehene Medien der ganzen Familie schnell und einfach verlängert werden.

# www.eopac.net

# **BVS eOPAC** Der Online-Katalog für Ihre Bibliothek

# **W** Wichtige Funktionen des Online-Katalogs

| lcoi    | 1                        | Beschreibung der Funktion                                                                                          |
|---------|--------------------------|----------------------------------------------------------------------------------------------------|
|         | Konto anzeigen           | Übersicht über die entliehenen Medien.                                                                             |
|         | Merkzettel               | Auflistung aller Medien, die bei der Mediensuche zum Merkzettel hinzugefügt wurden.                                |
|         | Mitteilungen             | Übersicht über vorhandene Mitteilungen der Bibliothek.                                                             |
| <u></u> | Familienübersicht        | Übersicht über die entliehenen Medien aller hinzugefügten<br>Familienmitglieder.                                   |
| *       | Kontoeinstellungen       | Einstellungen zu den Themen Passwort, Benachrichtigungen,<br>Leserdaten, Familie etc. vornehmen.                   |
| P       | abmelden                 | Vom Leserkonto abmelden.                                                                                           |
| •       | Ausgewählte Medienlisten | Übersicht über die unterschiedlichen Medien-Kategorien wie z.B.: Romane, Sachbücher, Kinder- und Jugendbücher etc. |
| Ð,      | Recherchelisten          | Suche über Titel, Schlagwort, Interessenkreis, Notation möglich.                                                   |
| ₩.      | Anschaffung vorschlagen  | Interessante Medien vorschlagen.                                                                                   |
|         | Zu unserer Internetseite | Direkter Link zur Homepage der Bibliothek.                                                                         |
| H       | Kontakt                  | Auflistung aller Kontaktdaten der Bibliothek.                                                                      |
| 8       | Hilfe                    | Hilfe und Erklärungen zum Online-Katalog.                                                                          |

#### 🕮 Kontakt

Sie haben noch weitere Fragen? Dann kontaktieren Sie uns! Viel Spaß beim Stöbern wünscht Ihnen das Bibliotheksteam!

### Öffentliche Bibliothek der Pfarre Bad Ischl

Auböckplatz 6c | 4820 Bad Ischl | 06132/26793 | badischl@bibliotheken.at Öffnungszeiten: Mo 8:30-12:00 | Di & Do 14:30-18:30 | Fr 8:30-12:00 & 16:00-19:00

Weitere Informationen über die Bibliothek und aktuelle Veranstaltungen finden Sie auf unserer Homepage unter **badischl.bvoe.at**.

# www.eopac.net

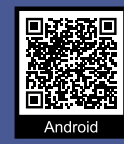

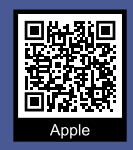

## Was ist bibkat?

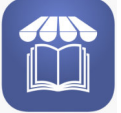

bibkat ist eine Handy-App, mit der Sie unseren Online-Katalog mit über 11.600 Medien am Smartphone oder Tablet immer und überall mit dabei haben.

## **Q** Zur Anmeldung benötigen Sie:

- Ihre Lesernummer, z.B.: 00035111 (am Leseausweis vermerkt)
- Ihr persönliches Passwort, z.B.: Geburtsdatum 01.01.2001

# So funktioniert's:

- 1. bibkat-App im Playstore bzw. App Store suchen und herunterladen.
- bibkat-App am Smartphone oder Tablet öffnen.
- 3. Unter Konto mit "Lesernummer" und "Passwort" anmelden.
- ✓ Sie haben sich erfolgreich angemeldet.

Wurden im Online-Katalog BVS eOPAC alle Familienmitglieder hinzugefügt, können nun in der bibkat-App alle entliehenen Medien der gesamten Familie eingesehen und verlängert werden (unter Konto > Entliehene Medien > Familienmedien).

# **Übersicht bibkat-App**

| BIBLIOÖTHEK                                                                                                    | Icon                | Beschreib                                     |
|----------------------------------------------------------------------------------------------------|---------------------|-----------------------------------------------|
| Was gibt es Neues?                                                                                                    | <b>1</b><br>Start   | <ul><li>Informati</li><li>Bibliothe</li></ul> |
| The network of the network of the ne | <b>Q</b><br>Stöbern | <ul> <li>Mit Filter<br/>suchen</li> </ul>     |
|                                                                                                    | (26)<br>Merken      | <ul> <li>Interessa<br/>Merkzett</li> </ul>    |
| Herzlich willkommen in                                                                                                    |                     | • Öffnunge                                    |
| unserem Online-Katalog!                                                                                                    | (Ĩ)<br>Info         | <ul> <li>Kontaktd</li> </ul>                  |
| Ihre Bibliothek immer und                                                                                                    | <b>.</b>            | <ul> <li>Überblick</li> </ul>                 |
| überall dabei                                                                                                    | Konto               | <ul> <li>Familienr</li> </ul>                 |
| 🚹 🤇 😰 🗊 🔝                                                                                                    |                     | <ul> <li>Verlänger</li> </ul>                 |
| Start Stöbern Merken Info Konto                                                                                                    |                     | <ul> <li>Einstellu</li> </ul>                 |

ung der Funktion

- onen über neue Medien
- ksordnung
- funktion und Rubrik nach Medien
- nte Medien auf den eigenen el hinzufügen
- zeiten, aktuelle Sperrzeiten
- aten

bibkat-App

- über ausgeliehene Medien
- medien einsehen
- rungen durchführen
- ingen ändern